# Tutoriel d'utilisation

11111111

2.3

Équipe ExamIO 10/04/2016

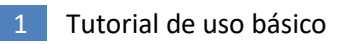

### <u>index</u>

| ExamIO                                                  | 4  |
|---------------------------------------------------------|----|
| Instructions de base pour l'utilisation                 |    |
| 1 Instructions pour la création d'un nouveau test:      | 5  |
| 2 Test d'exportation pour imprimer                      | 8  |
| 3 Instructions pour l'impression des tests:             | 9  |
| 4 Instructions pour remplir correctement les tests:     | 10 |
| 5 Instructions pour la numérisation correcte des tests: | 11 |
| 6 Ajouter des solutions de test:                        | 12 |
| 7 Ajouter les noms des étudiants:                       | 13 |
| 8 Instructions pour corriger les tests:                 | 17 |
| 9 Afficher les résultats                                | 19 |

ExamIO est un programme basé sur la technologie OMR (Optical Brand Recognition) qui sert à concevoir, corriger et analyser les résultats des tests effectués sur papier, automatiquement.

Dans ce guide à usage rapide, l'utilisation de base de ExamIO qu'un utilisateur donnera à ses débuts avec ExamIO est destinée à être traduite étape par étape. Suivez ce guide étape par étape pour utiliser facilement ExamIO sans s'enliser dans les détails d'utilisation avancés.

## Instructions d'utilisation de base ExamIO

Les étapes pour créer un test et effectuer sa correction sont les suivantes :

- 1.- Créer le nouveau test
- 2.- Test d'exportation à Pdf pour votre impression
- 3.- Test d'impression
- 4.- Remplir Tests imprimé par les étudiants
- 5.- Scan Tests Rempli

#### 6.- Ajouter des solutions de test

**7.- Ajouter les noms d'étudiants à l'examen →** si vous voulez que les résultats montrent les noms des étudiants avec le numéro d'ID

**Etapes externes** 

à ExamIO

#### 8.- Correct Tests Rempli

#### 9.- Résultats d'affichage

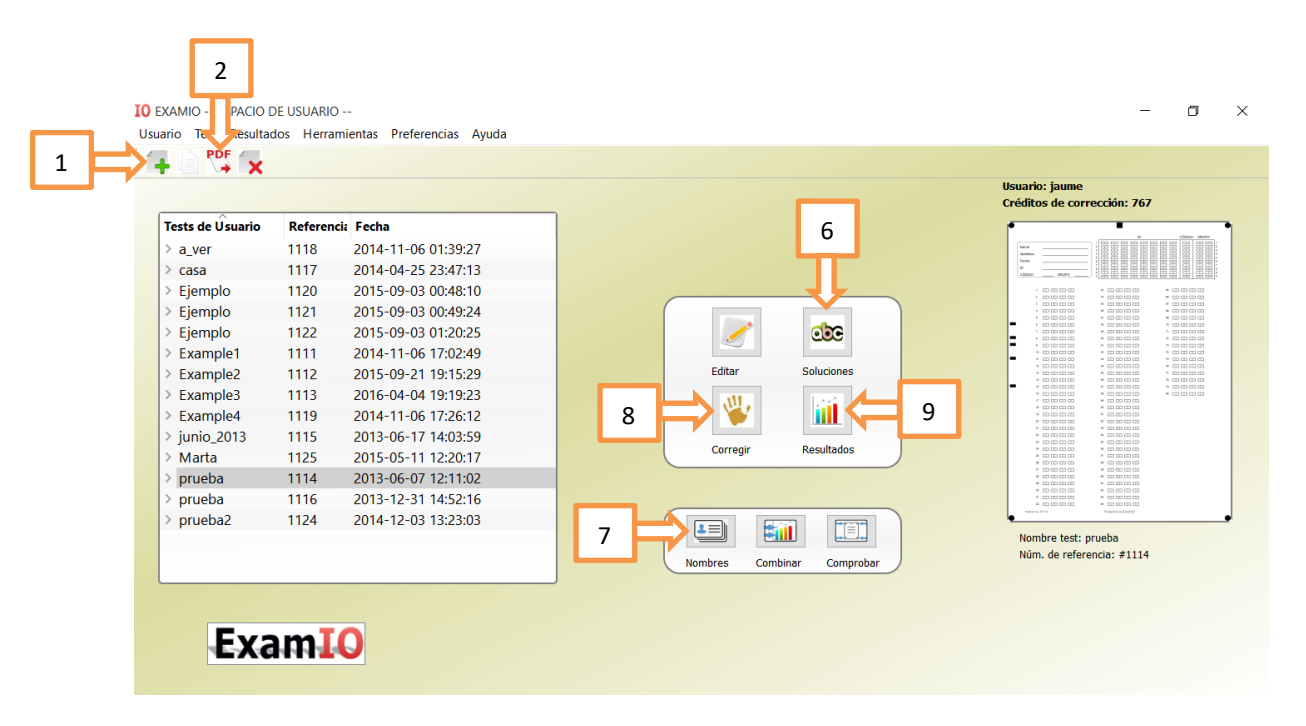

Chacune de ces étapes est détaillée ci-dessous dans les sections successives.

## 1.- Instructions pour la création d'un nouveau test :

|                  |         |                     | Usuario: jaume<br>Créditos de corrección: 767        |
|------------------|---------|---------------------|------------------------------------------------------|
| Tests de Úsuario | Referen | icia Fecha          | · · · ·                                              |
| > a_ver          | 1118    | 2014-11-06 01:39:27 |                                                      |
| > casa           | 1117    | 2014-04-25 23:47:13 |                                                      |
| > Ejemplo        | 1120    | 2015-09-03 00:48:10 |                                                      |
| > Ejemplo        | 1121    | 2015-09-03 00:49:24 |                                                      |
| > Ejemplo        | 1122    | 2015-09-03 01:20:25 |                                                      |
| > Example1       | 1111    | 2014-11-06 17:02:49 |                                                      |
| > Example2       | 1112    | 2015-09-21 19:15:29 | Editar Soluciones                                    |
| > Example3       | 1113    | 2016-04-04 19:19:23 |                                                      |
| > Example4       | 1119    | 2014-11-06 17:26:12 |                                                      |
| > junio_2013     | 1115    | 2013-06-17 14:03:59 |                                                      |
| > Marta          | 1125    | 2015-05-11 12:20:17 | Corregir Resultados                                  |
| > prueba         | 1116    | 2013-12-31 14:52:16 |                                                      |
| > prueba2        | 1124    | 2014-12-03 13:23:03 | * 0000 * 0000<br>4 0000<br>* 0000                    |
|                  |         |                     |                                                      |
|                  |         |                     | Nombre test: prueba                                  |
|                  |         |                     | Nombres Combinar Comprobar Núm. de referencia: #1114 |

#### 1.2.- Sélectionnez le type de test :

1.- Sélectionnez le modèle de test en cochant la case d'essai. -**Modèle standard** 1 rangée de cases par→ question

-Modèle avec ligne de correction 2 rangées de boîte par question → (Mark en 2ème rangée décode la 1ère rangée)

2.- Cliquez sur "Suivant"

| I | O Crear nuevo test              | 12770                        |                   |
|---|---------------------------------|------------------------------|-------------------|
| 1 | Modelo estándar                 | Modelo está<br>con fila de c | ndar<br>orrección |
| C | Modelo con enunciado para encue | st                           |                   |
|   | 2                               | Siguiente                    | Atrás             |

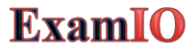

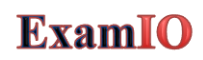

#### **1.3.- Mettre en place des tests**

1- Insérer le nom du test (au choix de l'utilisateur).

2 - Sélectionnez le nombre de questions.

3- Sélectionnez le nombre de réponses possibles (boîtes par question).

4-Cocher la case "Personal ID"→Utilisation Identification du numéro d'identification de l'étudiant Essentiel →ou de la personne cochante.

5- Cocher la case de code d'utilisation «PermutationID»  $\rightarrow$  et Code de groupe  $\rightarrow$  la permutation Essentielle pour corriger les  $\rightarrow$  tests avec note.

6- Personnaliser les titres (facultatif).

7- Personnaliser logo Mark box →"Insert Logo" Bouton de la souris droite sur la liste → Apparaît Ajouter/supprimer le menu Logos

| I           | O EXAMIO Crear,                                                                                                   | /editar test                                                                                                    |                                                                        |               |                             | _  |       | $\times$ |
|-------------|----------------------------------------------------------------------------------------------------|----------------------------------------------------------------------------------------------------|------------------------------------------------------------------------|---------------|-----------------------------|----|-------|----------|
|             | Configuración básica                                                                                              |                                                                                                    |                                                                        | Vista Previa  |                             |    |       |          |
| 1<br>2<br>4 | Configuración de ter<br>Nombre Test<br>Prueba<br>Núm. pregur<br>20 💽 3<br>Identificativo de per<br>ID PERSONAL -> | st<br>Núm. Refere<br>1114<br>Núm. respuestas<br>4<br>risonas y permutació<br>Título de<br>ID<br>Título código<br>-> CÓDIGO | encia<br>etras grandes<br>in<br>ID de persona<br>Título grupo<br>GRUPO | Nambre        | Escribir el titulo del test |    |       |          |
|             | Personaliza títulos                                                                                               |                                                                                                    |                                                                        | -             | *                           |    |       |          |
|             | Título Test                                                                                                    |                                                                                                    |                                                                        | _             |                             |    |       |          |
| 6           | Escribir el título del te                                                                                         | est                                                                                                    |                                                                        |               |                             |    |       |          |
|             | Título Info 1                                                                                                    | Título Info 2                                                                                                    | Título Info 3                                                          |               |                             |    |       |          |
|             | Nombre                                                                                                    | Apellidos                                                                                                    | Fecna                                                                  |               | » — — — —                   |    |       |          |
|             | Personaliza logo<br>_output4.jpg<br>answers.jpeg<br>arrow - copia.JPG<br>arrow (2).PNG<br>arrow.bmp.jpg           | 7                                                                                                    | Insertar logo                                                          | Patrace; #123 | Powered by ExampO           |    |       |          |
|             | Personaliza enuncia                                                                                               | do                                                                                                    |                                                                        | •             | 8 Guard                     | ar | Atrás |          |

Le numéro de référence est écrit en bas à gauche du test pour la vérification visuelle si nécessaire :

Reference: #1114

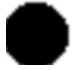

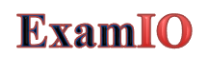

À son tour, le numéro de référence apparaît dans la liste de test sur l'écran principal de l'ExamIO :

|                 |            |                     | Usuario: jaume<br>Créditos de corrección: 767        |
|-----------------|------------|---------------------|------------------------------------------------------|
| ests de Úsuario | Referencia | Fecha               |                                                      |
| a_ver           | 1118       | 2014-11-06 01:39:27 |                                                      |
| casa            | 1117       | 2014-04-25 23:47:13 |                                                      |
| Ejemplo         | 1120       | 2015-09-03 00:48:10 |                                                      |
| Ejemplo         | 1121       | 2015-09-03 00:49:24 |                                                      |
| Ejemplo         | 1122       | 2015-09-03 01:20:25 |                                                      |
| Example1        | 1111       | 2014-11-06 17:02:49 |                                                      |
| Example2        | 1112       | 2015-09-21 19:15:29 | Editar Soluciones                                    |
| Example3        | 1113       | 2016-04-04 19:19:23 |                                                      |
| Example4        | 1119       | 2014-11-06 17:26:12 |                                                      |
| junio_2013      | 1115       | 2013-06-17 14:03:59 |                                                      |
| Marta           | 1125       | 2015-05-11 12:20:17 | Corregir Resultados                                  |
| prueba 🧲        | 1114       | 013-06-07 12:11:02  |                                                      |
| prueba          | 1116       | 2013-12-31 14:52:16 |                                                      |
| prueba2         | 1124       | 2014-12-03 13:23:03 |                                                      |
| prueba3         | 1123       | 2016-04-10 18:28:34 | Nombre test: prueba                                  |
|                 |            |                     | Nombres Combinar Comprobar Núm. de referencia: #1114 |

# 2.- Test d'exportation à imprimer

## 1.-Sur l'écran principal, cliquez sur l'exportation vers PDF

|                 |         |                     | Usuario: jaume<br>Créditos de corrección: 767        |
|-----------------|---------|---------------------|------------------------------------------------------|
| ests de Úsuario | Referen | cia Fecha           |                                                      |
| a_ver           | 1118    | 2014-11-06 01:39:27 |                                                      |
| casa            | 1117    | 2014-04-25 23:47:13 |                                                      |
| Ejemplo         | 1120    | 2015-09-03 00:48:10 |                                                      |
| Ejemplo         | 1121    | 2015-09-03 00:49:24 |                                                      |
| Ejemplo         | 1122    | 2015-09-03 01:20:25 |                                                      |
| Example1        | 1111    | 2014-11-06 17:02:49 |                                                      |
| Example2        | 1112    | 2015-09-21 19:15:29 | Editar Soluciones                                    |
| Example3        | 1113    | 2016-04-04 19:19:23 |                                                      |
| Example4        | 1119    | 2014-11-06 17:26:12 |                                                      |
| junio_2013      | 1115    | 2013-06-17 14:03:59 |                                                      |
| Marta           | 1125    | 2015-05-11 12:20:17 | Corregir Resultados                                  |
| prueba          | 1114    | 2013-06-07 12:11:02 |                                                      |
| prueba          | 1116    | 2013-12-31 14:52:16 |                                                      |
| prueba2         | 1124    | 2014-12-03 13:23:03 |                                                      |
|                 |         |                     | Nombre test: prueba                                  |
|                 |         |                     | Nombres Combinar Comprobar Núm. de referencia: #1114 |

#### 9 Tutorial de uso básico

## **ExamIO**

## **3.- Instructions pour l'impression des tests:**

- 1. Utilisez des feuilles vierges (non colorées et recyclées).
- 2. Imprimer seulement le test sur un côté →Ne pas imprimer ou écrire quoi que ce soit derrière
- 3. Assurez-vous que toutes les marques de référence dans les marges de la feuille apparaissent correctement :

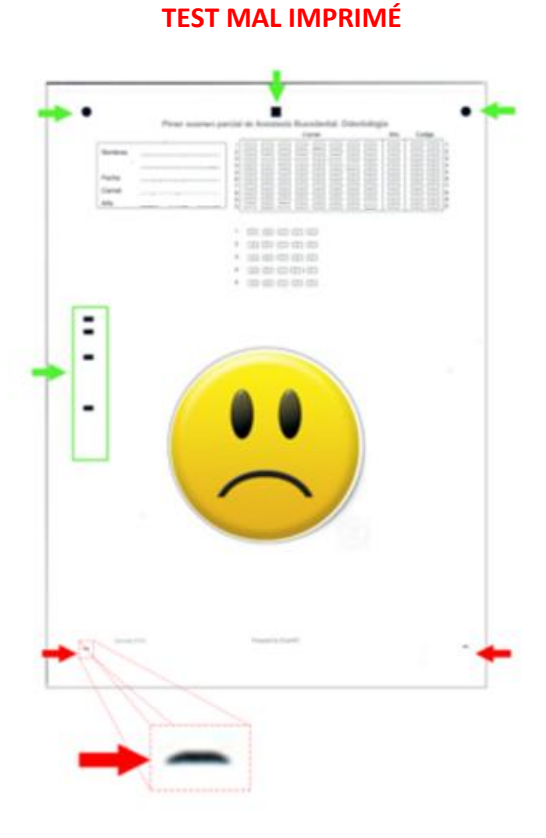

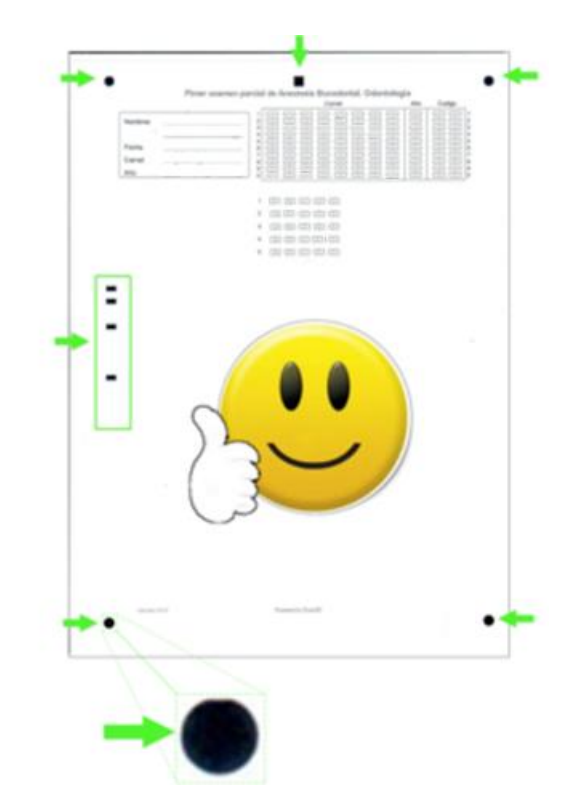

#### **TEST CORRECTEMENT IMPRIMÉ**

## 4.- Instructions pour remplir correctement les tests:

• Utiliser un stylo: crayon bleu, rouge, vert, noiroufoncé HB2 ou plus (3B, 4B,...,9B)

2B 3B 4B 5B 6B 7B 8B 9B

• Remplir les cases d'identification et d'intervention

|                                                                | CORRECTO   | <b>~</b> |
|----------------------------------------------------------------|------------|----------|
| A C D E<br>A C D E<br>A C D E<br>A C D E<br>A C D E<br>A C D E | INCORRECTO | ×        |

• Avec le crayon →Évitez l'effacement incorrect de boîte

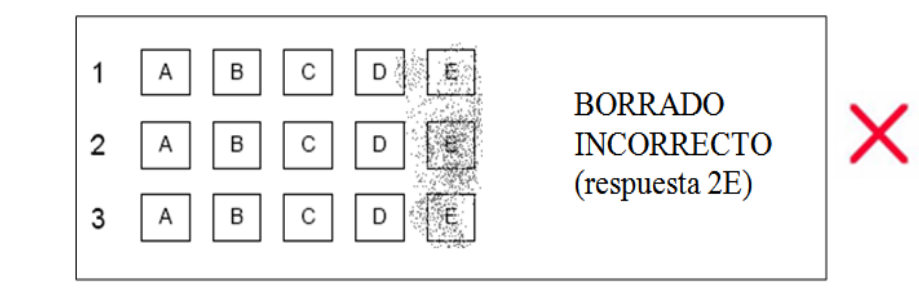

- Avec Erase Pen avec typex →
- N'écrivez pas ou ne peignez pas à l'extérieur des boîtes.
- Signaler les instructions avant le test!!!

#### 11 Tutorial de uso básico

## **ExamIO**

## 5.- Instructions pour la numérisation correcte des tests:

- Scannez en coulour TOUJOURS → NE PAS scanner à l'échelle grise ou en noir et blanc
- Scanner à une résolution minimale de 300 dpi (points par pouce).
- Créez 1 fichier d'image par feuille de test.
- Format de sortie: jpg, png ou bmp
- Assurez-vous que toutes les marques de référence apparaissent correctement dans les marges de la feuille :

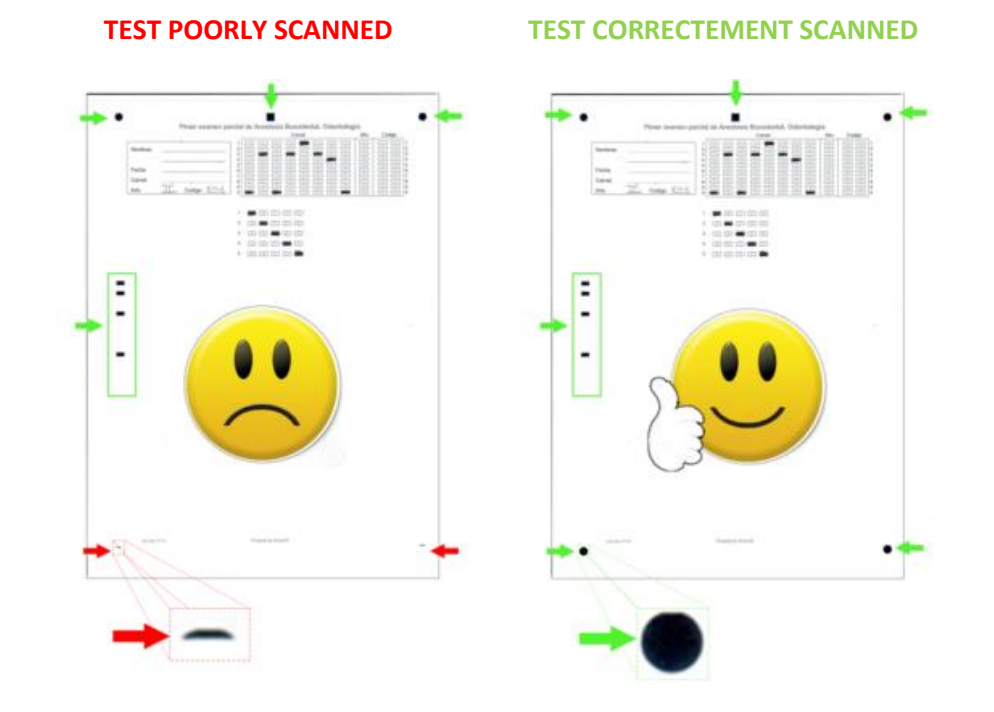

- Le test numérisé doit être le même que le test papier. Si les couleurs ou les nuances ne correspondent pas à l'essai de papier, ou des taches ou de la saleté apparaissent, elles ne seront pas valides l'analyse n'aura pas à être répétée jusqu'à ce que le test numérisé soit une reproduction correcte de l'essai de papier.→
- Enregistrez toutes les images de test numérisées dans un seul répertoire.
- Test avant les examens officiels!!!!!

## 6.- Ajouter des solutions de test :

Chaque version du test effectuée en échangeant l'ordre des questions est codée avec une combinaison de cases Code et Groupe. Chacune de ces combinaisons s'appelle Permutation. L'objectif d'effectuer différentes permutations est principalement de rendre difficile pour les élèves de copier les réponses entre eux. Pour chacune des permutations de test (variantes d'examen définies par code et groupe), nous ajouterons la solution indiquant pour chaque question quelle est la case correcte. Cela permettra d'identifier les bonnes et les mauvaises questions pour obtenir la note finale. Pour ce faire :

1.- Sélectionnez le test à corriger dans la liste de test en cliquant sur la souris.

|         | ^               |                     | Créditos de corrección: 767                          |
|---------|-----------------|---------------------|------------------------------------------------------|
| Tests d | le Usuario Refe | rencia Fecha        | Ζ                                                    |
| > a_ve  | er 1118         | 2014-11-06 01:39:27 |                                                      |
| > casa  | a 1117          | 2014-04-25 23:47:13 |                                                      |
| > Ejer  | mplo 1120       | 2015-09-03 00:48:10 |                                                      |
| > Ejer  | mplo 1121       | 2015-09-03 00:49:24 |                                                      |
| > Ejer  | mplo 1122       | 2015-09-03 01:20:25 |                                                      |
| > Exa   | mple1 1111      | 2014-11-06 17:02:49 |                                                      |
| > Exa   | mple2 1112      | 2015-09-21 19:15:29 | Editar Soluciones                                    |
| > Exa   | mple3 1113      | 2016-04-04 19:19:23 |                                                      |
| > Exa   | mple4 1119      | 2014-11-06 17:26:12 |                                                      |
| > juni  | o_2013 1115     | 2013-06-17 14:03:59 |                                                      |
| > Mar   | rta 1125        | 2015-05-11 12:20:17 | Corregir Resultados                                  |
| > pru   | eba 1114        | 2013-06-07 12:11:02 |                                                      |
| > prue  | eba 1116        | 2013-12-31 14:52:16 |                                                      |
| > prue  | eba2 1124       | 2014-12-03 13:23:03 |                                                      |
|         |                 |                     | Nombre test: prueba                                  |
|         |                 |                     | Nombres Combinar Comprobar Núm. de referencia: #1114 |
|         |                 |                     |                                                      |
|         |                 |                     |                                                      |
|         |                 |                     |                                                      |

3.- Cliquez sur "Nouvelle permutation" Une nouvelle ligne sera ajoutée dans le tableau de permutation. →
4 ( en plus) .- Sélectionnez la ligne ajoutée en cliquant avec la souris. → permutation sélectionnée s'affiche.
(Les boîtes bleues légères peuvent être cliquées avec la souris pour les marquer)
5 Annonces.- Cliquez sur le code désiré et les cases de groupe pour identifier la permutation

6.- Cliquez sur les cases de questions souhaitées pour cocher la case correcte

7.- Cliquez sur "Enregistrer" pour enregistrer les modifications et fermer.

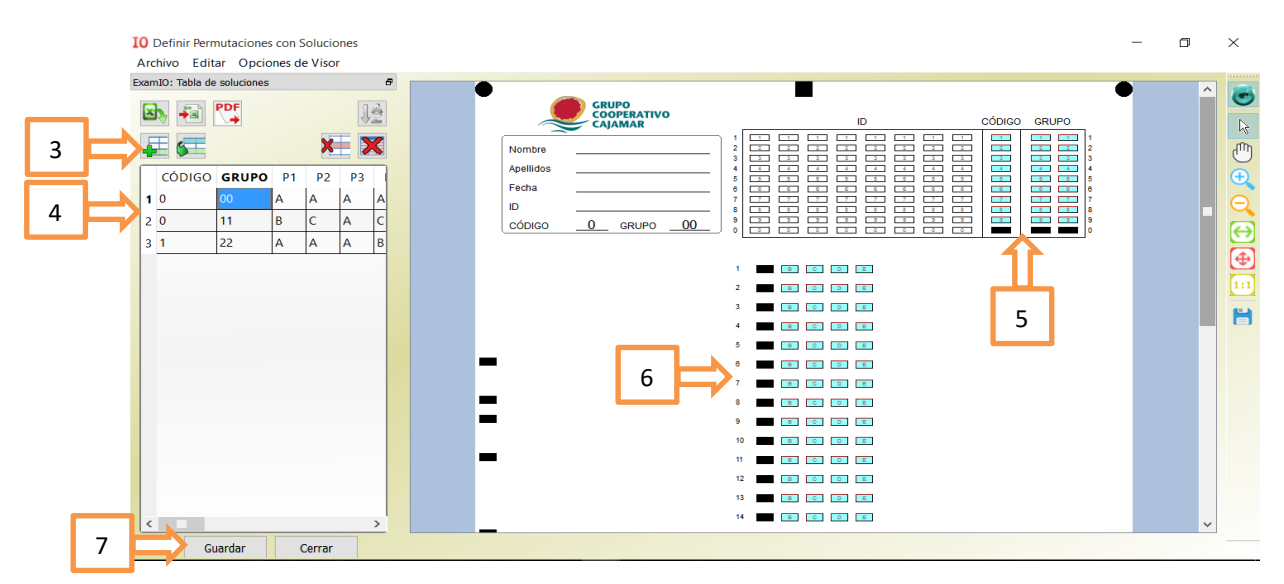

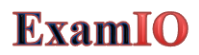

## 7.- Ajouter les noms des étudiants:

Cette section explique comment ajouter des noms d'étudiants à la base de données pour les associer au numéro d'ID détecté dans les tests. Ceci est utile si vous voulez que les noms d'étudiants apparaissent dans les résultats. Si vous ne voulez pas une telle fonctionnalité, vous pouvez passer à la section suivante.

Dans le cas où vous souhaitez associer les noms et numéros d'identification :

1.- Sélectionnez le test à corriger dans la liste de test en cliquant sur la souris.

#### 2.- Cliquez sur "Noms"

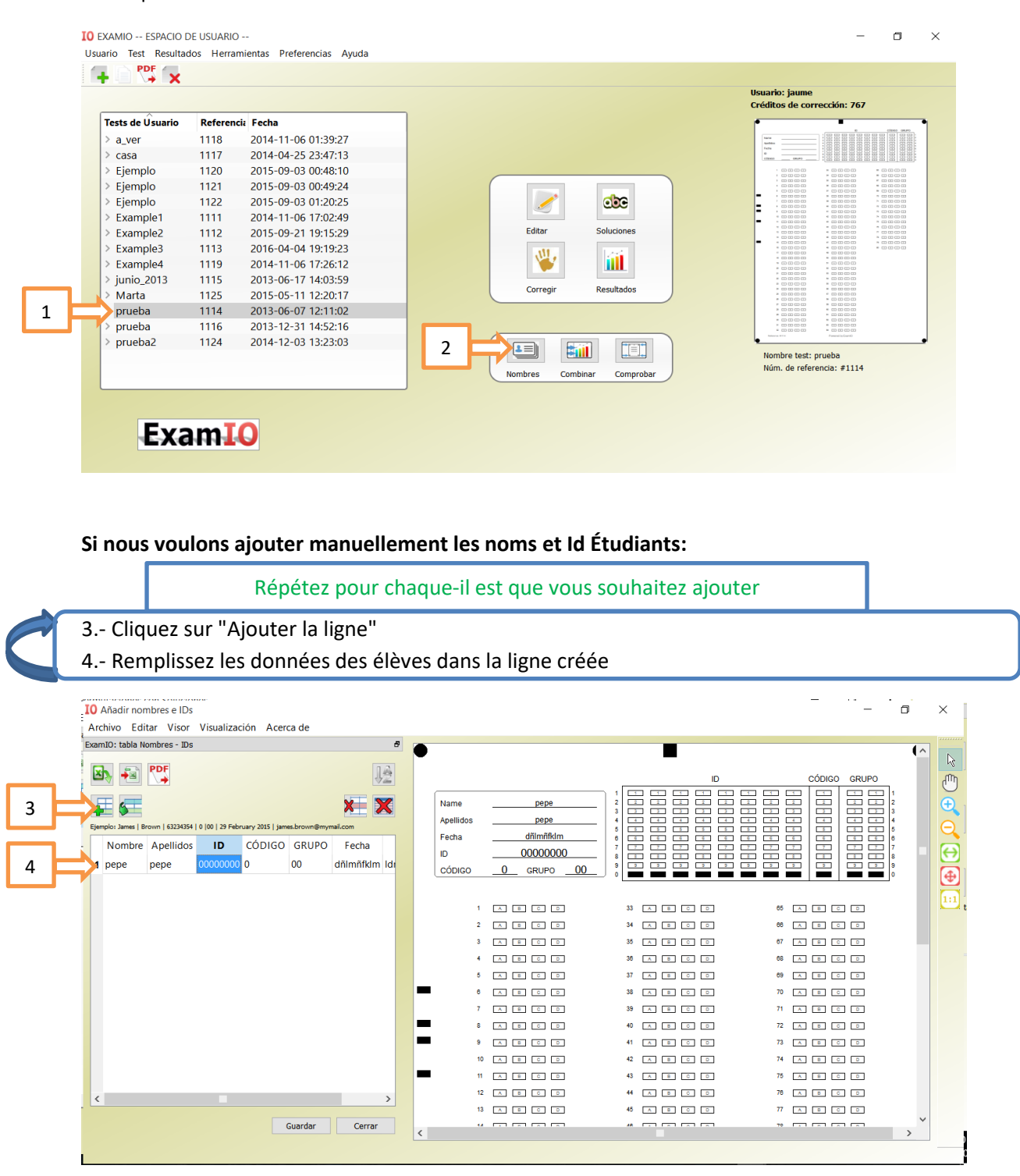

#### Si vous souhaitez importer la liste d'Excel :

3.- En dehors de ExamIO, créer un fichier Excel avec les champs suivants: Prénom, Nom de famille, ID, Code, Groupe, Date, Mail:

| X                                                                              | 🚽 🤊 🗸       | (°′ - ∣ =         |                              |             |            | nomb       | res_alumnos.c                 | sv - Micros     | soft Excel (Pro            | duct Activa  | tion Failed)                               |                            |           |             | _                                   | ٥                  | ×                  |
|--------------------------------------------------------------------------------|-------------|-------------------|------------------------------|-------------|------------|------------|-------------------------------|-----------------|----------------------------|--------------|--------------------------------------------|----------------------------|-----------|-------------|-------------------------------------|--------------------|--------------------|
| F                                                                              | ile H       | ome Insert        | Page Layo                    | out Formu   | ilas Data  | Review     | View Acro                     | ibat            |                            |              |                                            |                            |           |             | _                                   | ه 🕜 ه              | - # 23             |
| Pas                                                                            | te 🛷        | Calibri<br>BB Z U | + 11<br>-   ⊞ +   _3<br>Font | • A• A•     | = = =      | ≫ - E      | ि Wrap Text<br>खे Merge & Cen | Gene<br>ter • 🥶 | eral<br>→ % , ta<br>Number | Cond<br>Form | ditional Forma<br>atting - Table<br>Styles | at as Cell<br>e * Styles * | Insert De | lete Format | ∑ AutoSum<br>Fill →<br>Clear →<br>E | Sort &<br>Filter * | Find &<br>Select * |
|                                                                                | P16         | - (               | j - 1                        | fx          |            |            |                               |                 |                            |              |                                            |                            |           |             |                                     |                    | v                  |
| 1                                                                              | A<br>Nombre | B<br>Apellidos    | C                            | D<br>CÓDIGO | E<br>GRUPO | F<br>Fecha | G<br>Mail                     | Н               | I                          | J            | К                                          | L                          | М         | N           | 0                                   | Р                  |                    |
| 2<br>3<br>4<br>5<br>6<br>7<br>8<br>9<br>10<br>11<br>12<br>13<br>14<br>15<br>16 |             |                   |                              |             |            |            |                               |                 |                            |              |                                            |                            |           |             |                                     |                    | E                  |
| 18<br>19                                                                       | ▶ ► n       | ombres alu        | mnos 🖓                       |             |            |            |                               |                 |                            | 1            |                                            |                            |           |             |                                     |                    | • •                |
| Rea                                                                            | dy          |                   | (                            |             |            |            |                               |                 |                            |              |                                            |                            |           |             | 100% 🗩                              | -0-                | +                  |

4.-Remplissez l'Excel de données d'étudiants : les 3 premières colonnes (Nom, Nom de Famille, ID) doivent TOUJOURS être remplies. Les 4 derniers (Code, Groupe, Date, Mail) sont facultatifs :

| X    | 🚽 🤊 -           | 04 -   =   |             |                |         | nombres    | alumnos2.csv -    | Microso    | ft Excel (Pro | duct Activa   | tion Failed)                     |                       |              |          | -         | ٥                     | ×                  |
|------|-----------------|------------|-------------|----------------|---------|------------|-------------------|------------|---------------|---------------|----------------------------------|-----------------------|--------------|----------|-----------|-----------------------|--------------------|
| F    | ile He          | ome Insert | Page Layo   | ut Formul      | as Data | Review V   | iew Acrobat       |            |               |               |                                  |                       |              |          |           | ۵ 🕜 🗆                 | ₫ X                |
| ľ    | <b>∦</b> ∦<br>⊪ | Calibri    | - 11 -      | A A            | = =     | ≫ - 🖶 v    | Vrap Text         | Genera     | I             | •             |                                  |                       | -            |          | Σ AutoSum | Ż                     | A                  |
| Pas  | te 🛷            | BIU        | ·   🖽 •   🔌 | • <u>A</u> • I |         | i († 🖬 🖬 N | √lerge & Center + | <b>9</b> - | % ,           | Cond<br>Forma | itional Format<br>itting * Table | as Cell<br>* Styles * | insert Delet | e Format | Clear *   | Sort& F<br>Filter ▼ S | Find &<br>Select * |
| Clip | board 🗔         |            | Font        | Gi .           |         | Alignment  | 5                 | i n        | Number        | E.            | Styles                           |                       | Cells        |          | E         | liting                |                    |
|      | P21             | • (        | fs          | c              |         |            |                   |            |               |               |                                  |                       |              |          |           |                       | 1                  |
|      | Α               | В          | С           | D              | E       | F          | G                 | н          | 1             | J             | К                                | L                     | M            | N        | 0         | Р                     |                    |
| 1    | Nombre          | Apellidos  | ID          | CÓDIGO         | GRUPO   | Fecha      | Mail              |            |               |               |                                  |                       |              |          |           |                       |                    |
| 2    | lel             |            | 1           | 0              | 0       | 01-ene-16  |                   |            |               |               |                                  |                       |              |          |           |                       |                    |
| 3    | lol             | loll       | 22          | 0              | 0       | 01-ene-16  |                   |            |               |               |                                  |                       |              |          |           |                       |                    |
| 4    | 2e3e            | 3e         | 33          | 0              | 0       | 01-ene-16  |                   |            |               |               |                                  |                       |              |          |           |                       |                    |
| 5    | Рере            | paco       | 2848        | 0              | 0       | 01-ene-16  |                   |            |               |               |                                  |                       |              |          |           |                       |                    |
| 6    | affe            | svsvd      | 11111111    | 0              | 0       | 01-ene-16  |                   |            |               |               |                                  |                       |              |          |           |                       |                    |
| 7    | affe            | svsvde     | 45865230    | 0              | 0       | 01-ene-16  |                   |            |               |               |                                  |                       |              |          |           |                       |                    |
| 8    | Jaume           | Gallego    | 12005986    | 0              | 0       | 01-ene-16  |                   |            |               |               |                                  |                       |              |          |           |                       |                    |
| 9    |                 |            |             |                |         |            |                   |            |               |               |                                  |                       |              |          |           |                       |                    |
| 10   |                 |            |             |                |         |            |                   |            |               |               |                                  |                       |              |          |           |                       | _                  |
| 11   |                 |            |             |                |         |            |                   |            |               |               |                                  |                       |              |          |           |                       | _                  |
| 12   |                 |            |             |                |         |            |                   |            |               |               |                                  |                       |              |          |           |                       | _                  |
| 13   |                 |            |             |                |         |            |                   |            |               |               |                                  |                       |              |          |           |                       | _                  |
| 14   |                 |            |             |                |         |            |                   |            |               |               |                                  |                       |              |          |           |                       | _                  |
| 15   |                 |            |             |                |         |            |                   |            |               |               |                                  |                       |              |          |           |                       |                    |
| 16   |                 |            |             |                |         |            |                   |            |               |               |                                  |                       |              |          |           |                       |                    |
| 17   |                 |            |             |                |         |            |                   |            |               |               |                                  |                       |              |          |           |                       |                    |
| 18   |                 |            |             |                |         |            |                   |            |               |               |                                  |                       |              |          |           |                       |                    |
| 19   | l ▶ ▶ ne        | ombres alu | mnos2 / 🔁   | /              |         |            |                   |            |               |               |                                  |                       |              |          |           |                       |                    |
| Rea  | dy              |            |             | ·              |         |            |                   |            |               |               |                                  |                       | [            |          | 100% 🗩    |                       | - (+               |

5.- Export Excel avec format . csv (en) ,où chaque champ est séparé par "; et chaque ligne apparaît comme une nouvelle ligne. Excel nous donne cette option en enregistrant le fichier comme un .csv (en) (MS-DOS) :

|                | Excel Workbook (*.xlsx)                  |
|----------------|------------------------------------------|
|                | Excel Macro-Enabled Workbook (*.xlsm)    |
|                | Excel Binary Workbook (*.xlsb)           |
| - ·            | Excel 97-2003 Workbook (*.xls)           |
| 🛣 Save As      | XML Data (*.xml)                         |
|                | Single File Web Page (*.mht;*.mhtml)     |
| 📜              | Web Page (*.htm;*.html)                  |
|                | Excel Template (*.xltx)                  |
| Organizar 👻 Nu | Excel Macro-Enabled Template (*.xltm)    |
| In In          | Excel 97-2003 Template (*.xlt)           |
|                | lext (lab delimited) (".txt)             |
| oresentación 🤳 | VML Served sheet 2002 (* vml)            |
|                | Aircraft Event 50/05 Workhook (*vis)     |
| Microsoft Exce | (SV (Comma delimited) (4 cm)             |
| **             | Formatted Text (Space delimited) (* prn) |
| Stopbox        | Text (Macintosh) (* txt)                 |
|                | Text (MS-DOS) (* txt)                    |
| OneDrive       | CSV (Macintosh) (*.csv)                  |
| Este equipo    | CSV (MS-DOS) (*.csv)                     |
| equipo         | DIF (Data Interchange Format) (*.dif)    |
| 📜 Descargas    | SYLK (Symbolic Link) (*.slk)             |
| Documentos     | Excel Add-In (*.xlam)                    |
| 2.2.64.1611605 | Excel 97-2003 Add-In (*.xla)             |
| File name:     | PDF (*.pdf)                              |
| Save as type:  | XPS Document (*.xps)                     |
| Save as type.  | OpenDocument Spreadsheet (*.ods)         |
| Autores:       | jaume Etiquetas: Agregar una etiqueta    |
|                |                                          |
|                |                                          |
|                | Tools  Save Cancel                       |
|                |                                          |

14

#### Si nous regardons le . csv (en) généré avec le bloc-notes, a la structure suivante:

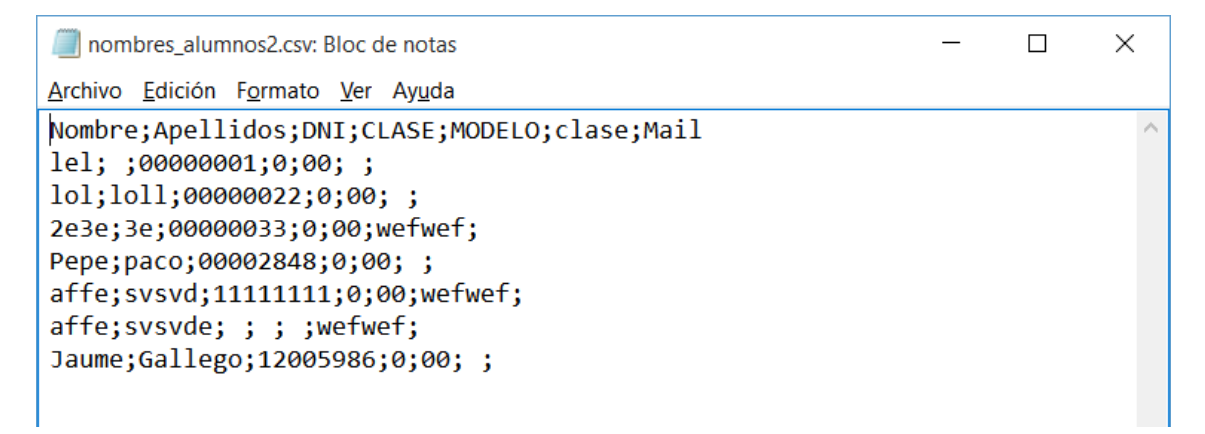

Après cela, nous revenons à la section Noms ExamIO et importer le fichier .csv créé:

- 6.- Cliquez sur le bouton "Import de Excel"
- 7.- Sélectionnez le fichier .csv créé à l'étape 5.
- 8.- La fenêtre "Open" s'ouvrira csv (en) ".

Cliquez sur "OK pour finalement importer les données".

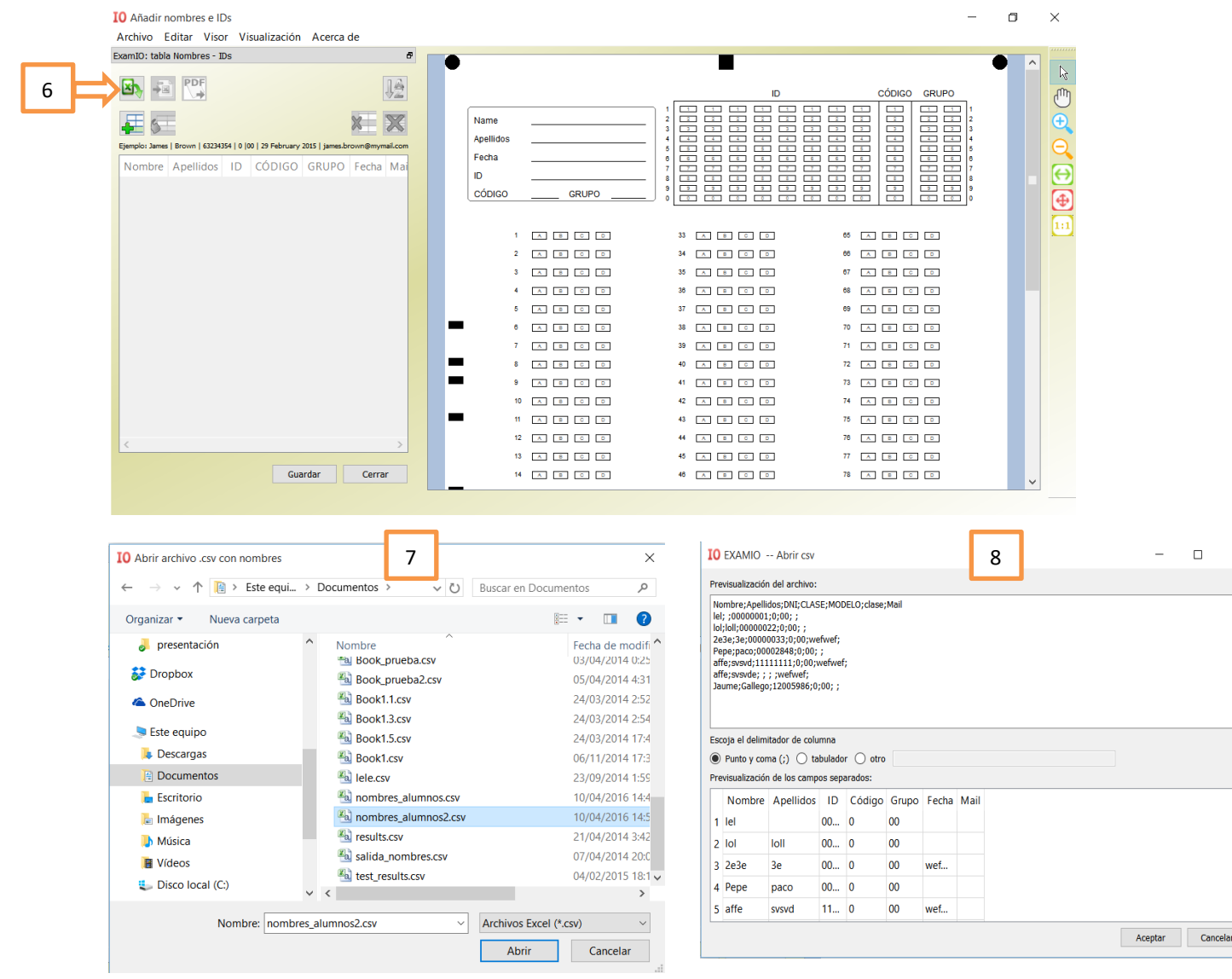

Х

ExamIO

9.- Après cela, la liste des noms aura été chargée dans la table de nom et IDs.10.- Cliquez sur "Enregistrer". Les noms sont déjà associés au test sélectionné.

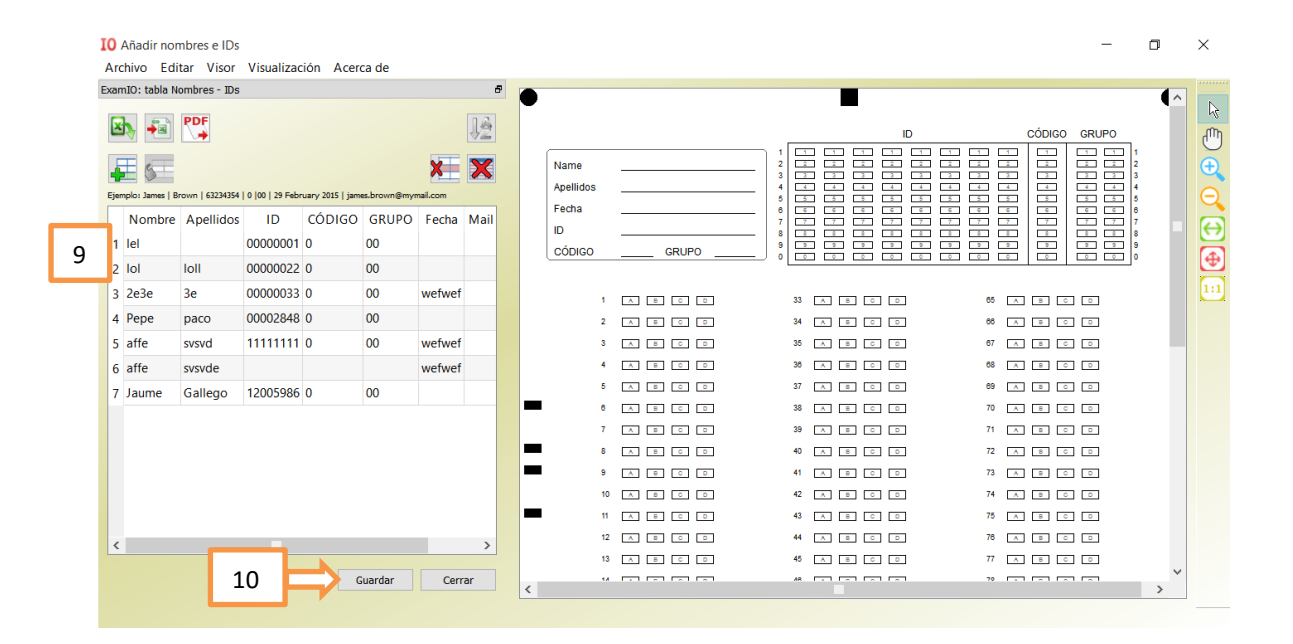

# 8.- Instructions pour corriger les tests:

- 1.- Sélectionnez le test à corriger dans la liste de test en cliquant sur la souris.
- 2.- Cliquez sur "Correct"

| Т | ests de Úsuario | Reference | ciz Fecha           |                            | • •                          |
|---|-----------------|-----------|---------------------|----------------------------|------------------------------|
| > | a ver           | 1118      | 2014-11-06 01:39:27 |                            |                              |
| > | casa            | 1117      | 2014-04-25 23:47:13 |                            | Figure                       |
| > | Fiemplo         | 1120      | 2015-09-03 00:48:10 |                            |                              |
| > | Eiemplo         | 1121      | 2015-09-03 00:49:24 |                            |                              |
| > | Eiemplo         | 1122      | 2015-09-03 01:20:25 |                            |                              |
| > | Example1        | 1111      | 2014-11-06 17:02:49 |                            |                              |
| > | Example2        | 1112      | 2015-09-21 19:15:29 | Editar Soluciones          |                              |
| > | Example3        | 1113      | 2016-04-04 19:19:23 |                            |                              |
| > | Example4        | 1119      | 2014-11-06 17:26:12 | 2 🔼 👘                      |                              |
| > | iunio 2013      | 1115      | 2013-06-17 14:03:59 |                            |                              |
|   | Marta           | 1125      | 2015-05-11 12:20:17 | Corregir Resultados        |                              |
|   | prueba          | 1114      | 2013-06-07 12:11:02 |                            |                              |
|   | prueba          | 1116      | 2013-12-31 14:52:16 |                            |                              |
| > | prueba2         | 1124      | 2014-12-03 13:23:03 |                            | Adverse #110 Preset(ls/Cart0 |
|   |                 |           |                     |                            | Nombre test: prueba          |
|   |                 |           |                     | Nombros Combinar Comprobar | Núm. de referencia: #1114    |

3.- Sélectionnez l'annuaire d'entrée où les tests numérisés sont situés Pour →ce faire, sélectionnez l'un des tests numérisés dans le répertoire.

4.- Sélectionnez l'annuaire où enregistrer les tests Résultats→II peut être donné par défaut dans ExamIO ou un autre choisi par l'utilisateur.

5.- Appuyez sur "Correct" bouton pour démarrer la correction.

|                 |         |                     |                          | Créditos de corrección: 767 |
|-----------------|---------|---------------------|--------------------------|-----------------------------|
| ests de Úsuario | Referen | cia Fecha           | Test: prueba ; #1114     |                             |
| a_ver           | 1118    | 2014-11-06 01:39:27 |                          |                             |
| casa            | 1117    | 2014-04-25 23:47:13 |                          |                             |
| Ejemplo         | 1120    | 2015-09-03 00:48:10 | Dir. tests escaneados    | 3 Seleccionar               |
| Ejemplo         | 1121    | 2015-09-03 00:49:24 |                          |                             |
| Ejemplo         | 1122    | 2015-09-03 01:20:25 |                          |                             |
| Example1        | 1111    | 2014-11-06 17:02:49 |                          |                             |
| Example2        | 1112    | 2015-09-21 19:15:29 |                          |                             |
| Example3        | 1113    | 2016-04-04 19:19:23 | Directorio de resultados | 4 Seleccionar               |
| Example4        | 1119    | 2014-11-06 17:26:12 |                          |                             |
| junio_2013      | 1115    | 2013-06-17 14:03:59 |                          |                             |
| Marta           | 1125    | 2015-05-11 12:20:17 |                          |                             |
| prueba          | 1114    | 2013-06-07 12:11:02 |                          |                             |
| prueba          | 1116    | 2013-12-31 14:52:16 |                          |                             |
| prueba2         | 1124    | 2014-12-03 13:23:03 |                          | Correcticit                 |
|                 |         |                     |                          | 5 Corregins                 |
|                 |         |                     |                          | Atrás                       |

La correction commencera à une vitesse de 3 secondes par test.

| IO Exam | ?         | ×         |
|---------|-----------|-----------|
| Correc  | ting Test | s!!!      |
|         |           | 37%       |
| [       | Cancel co | orrection |

À la fin de la correction, une liste apparaîtra avec les tests qui ont été corrigés, et ceux qui n'ont pas été corrigés.

6.- Cliquez sur "Aller aux résultats" pour ouvrir les résultats.

| 10 Examio resumen de la correccio                                                                                                    | ón                                                          |                                                                                                    | - 🗆 X                 |
|----------------------------------------------------------------------------------------------------|-------------------------------------------------------------|----------------------------------------------------------------------------------------------------|-----------------------|
|                                                                                                    |                                                             | Mostrar marcas de referencia                                                                                                    | Ayuda                 |
| Tests corregidos 7<br>Archivos<br>exam_OK_png_format.png<br>exam_OK_jpg_format.jpg<br>exam_OK_bmp_format.bmp<br>exam_margin_paintings,jpg<br>exam_ID_group_error,jpg<br>exam_ID_filling_error,jpg<br>exam_filling_color,jpg | Imágenes no corregidas: 1<br>Archivos<br>exam_no_corner,jpg | Usualizar test         Image: State State Sta | Visualizar resultados |

L'inspecteur des résultats ouvre l'endroit où les résultats peuvent être analysés :

| amIO Resultado | de las Correcció | ones        |                          |                   |                                                      | - 0                                  |
|----------------|------------------|-------------|--------------------------|-------------------|------------------------------------------------------|--------------------------------------|
|                | as 📰             |             |                          |                   |                                                      | Recalcular Notas                     |
| Nom            | Apelli CÓDI      | GRUF Nota A | pto/ Ruta Resp. Resp. Pr | eg. F Códig       | o y Grupo no coinciden con ninguna permutación defin | Descartar preguntas                  |
| 3237900        | 1                | 11          | C:/U                     | •                 | dastasta                                             | Edit. Result.                        |
| 237900         | 1                | 11          | C:/U                     | B                 |                                                      | Gestionar Alertas (?)                |
| 237900         | 1                | 11          | C:/U                     | B Apelido         |                                                      |                                      |
| 237900         | 1                | 11          | C:/U                     | B Fecha           |                                                      | Alertas (?) como preguntas erróneas  |
| 237900         | 1                | 11          | C:/U                     | B L               | ;;;;;;;;;;;;;;;;;;;;;;;;;;;;;;;;                     | Alertas (?) como preguntas en blanco |
| 3237900        | 1                | 1?          | C:/U                     | в                 |                                                      |                                      |
| 237900         | 1                | 1?          | C:/U                     | B                 |                                                      |                                      |
|                |                  |             |                          |                   |                                                      |                                      |
|                |                  |             |                          |                   |                                                      |                                      |
|                |                  |             |                          |                   | ~                                                    | Mostrar Alertas                      |
|                |                  |             |                          | - II <del>I</del> |                                                      |                                      |
|                |                  |             |                          |                   |                                                      |                                      |
|                |                  |             |                          |                   |                                                      |                                      |
|                |                  |             |                          |                   |                                                      |                                      |
|                |                  |             |                          | -                 |                                                      |                                      |
|                |                  |             |                          |                   |                                                      |                                      |
|                |                  |             |                          | 1.1               |                                                      |                                      |
|                |                  |             |                          |                   |                                                      |                                      |
|                |                  |             |                          |                   |                                                      |                                      |
|                |                  |             |                          |                   |                                                      |                                      |
|                |                  |             |                          | 6                 |                                                      |                                      |
|                |                  |             |                          |                   |                                                      |                                      |
|                |                  |             |                          |                   |                                                      |                                      |
|                |                  |             |                          |                   |                                                      | ~                                    |
|                |                  |             |                          |                   | ×                                                    |                                      |

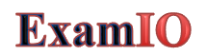

## 9.- Résultats d'affichage

Après correction des tests, l'inspecteur des résultats s'ouvrira. Vous pouvez également ouvrir le fichier des résultats de test autant de fois que vous en avez besoin. Pour ce faire :

1.- Sélectionnez le test à corriger dans la liste de test en cliquant sur la souris.

#### 2.- Cliquez sur "Résultats"

|                  |         |                     |     |            |               |   | Usuario: jaume<br>Créditos de cori | rección: 767   |
|------------------|---------|---------------------|-----|------------|---------------|---|------------------------------------|----------------|
| Tests de Úsuario | Referen | cia Fecha           |     |            |               |   | •                                  |                |
| > a_ver          | 1118    | 2014-11-06 01:39:27 |     |            |               |   | 14/10                              |                |
| > casa           | 1117    | 2014-04-25 23:47:13 |     |            |               |   | 0                                  |                |
| > Ejemplo        | 1120    | 2015-09-03 00:48:10 |     |            |               |   | :                                  |                |
| > Ejemplo        | 1121    | 2015-09-03 00:49:24 |     |            |               |   |                                    |                |
| > Ejemplo        | 1122    | 2015-09-03 01:20:25 |     | 1          |               |   |                                    |                |
| > Example1       | 1111    | 2014-11-06 17:02:49 |     |            |               |   |                                    |                |
| > Example2       | 1112    | 2015-09-21 19:15:29 |     | Editar     | Soluciones    |   |                                    |                |
| > Example3       | 1113    | 2016-04-04 19:19:23 |     | 111        | 1.84          |   |                                    |                |
| > Example4       | 1119    | 2014-11-06 17:26:12 |     |            |               | 2 |                                    |                |
| > junio_2013     | 1115    | 2013-06-17 14:03:59 |     |            |               |   |                                    |                |
| > Marta          | 1125    | 2015-05-11 12:20:17 |     | Corregir   | Resultados    |   | * * * * * * * *                    |                |
| prueba           | 1114    | 2013-06-07 12:11:02 |     |            |               |   |                                    |                |
| > prueba         | 1116    | 2013-12-31 14:52:16 |     |            |               |   |                                    |                |
| > prueba2        | 1124    | 2014-12-03 13:23:03 |     |            |               |   |                                    | ParantiscOartO |
|                  |         |                     |     |            |               |   | Nombre test: p                     | prueba         |
|                  |         |                     | Nom | bres Combi | nar Comprobar |   | Núm. de refere                     | ancia: #1114   |
|                  |         |                     |     |            |               | - |                                    |                |

3.- Une fenêtre s'ouvrira là où nous devons sélectionner le fichier de sortie (. xm) généré dans la correction:

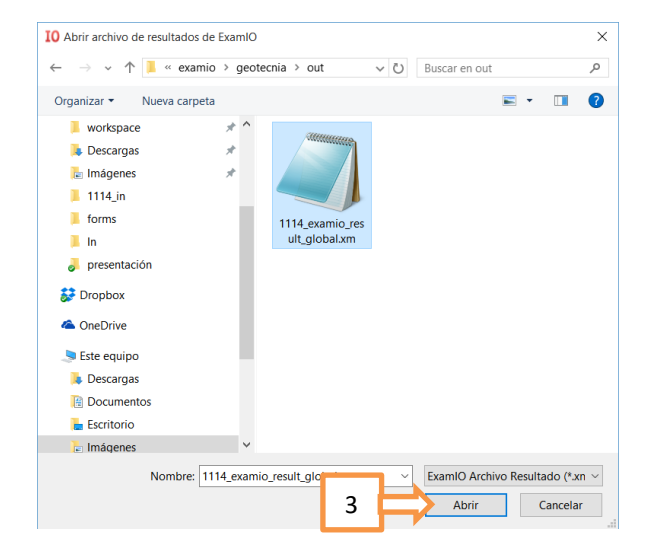

Une fois sélectionné, l'« inspecteur des résultats » s'ouvrira. Où nous pouvons effectuer les actions principales:

- Examen visuel des résultats → Faites défiler la liste des tests corrigés pour montrer si la correction a été réussie.
- 5. Les bonnes réponses apparaîtront en vert. Les mauvaises en rouge.
- Afficher les alertes pour résoudre les →alertes sont les questions où plusieurs cases cochées ont été détectées.

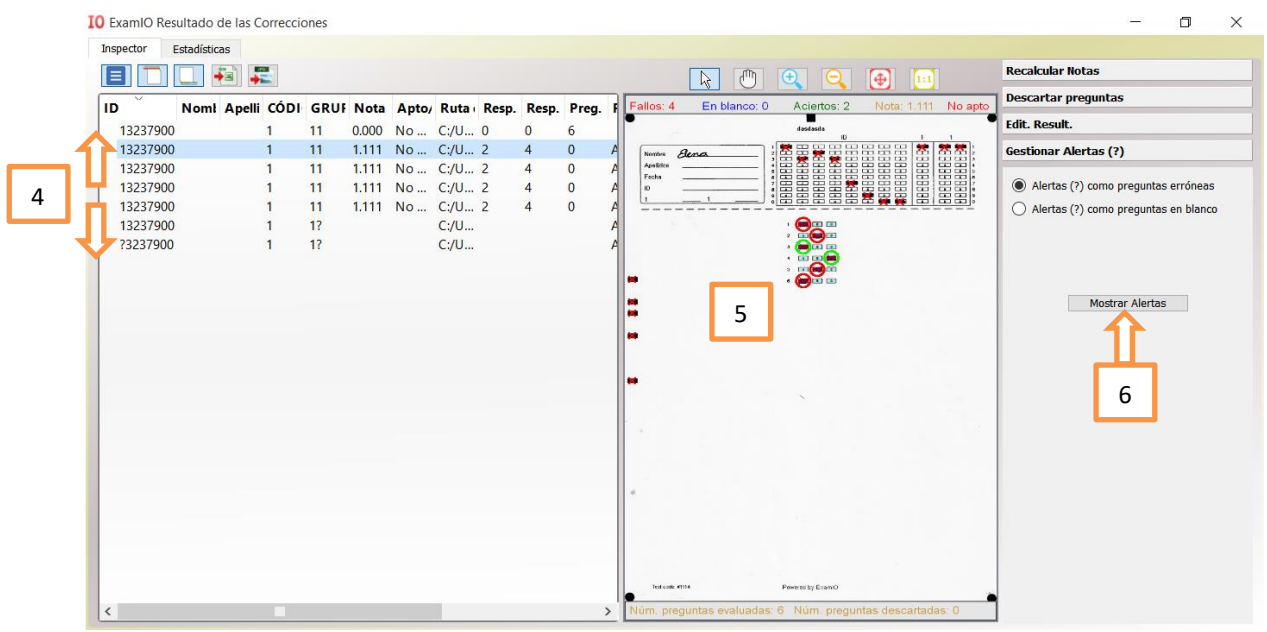

Après l'ouverture des alertes, les tests qui présentent des défaillances possibles seront signalés.

- 7.- Cliquez sur "Première alerte" pour passer à la première alerte détectée.
- 8.- Alertes dans le viseur est no ténu avec une grande ellipse englobant les boîtes en question.
- 9.- Les alertes dans la liste de test corrigée apparaîtront avec le symbole de question "?".
- 10.- Cliquez sur "Modifier les résultats"→Pour résoudre les alertes marquage et dé vérification boîtes.

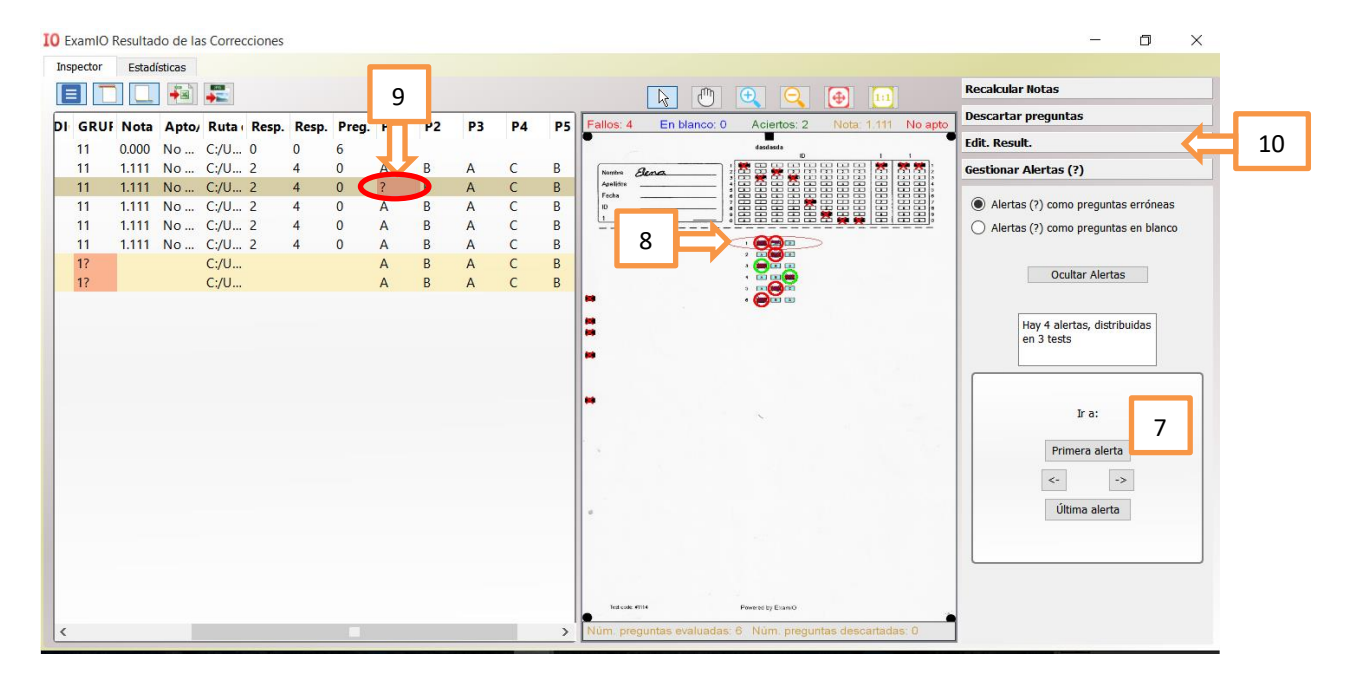

#### 11.- Cliquez sur le bouton "Modifier les résultats" Pour activer l'édition manuelle des résultats→

| 10 E | kamIO F | lesultac | lo de la | s Correcciones |      |      |      |    |     |    |    | - 0 ×                                                                           |
|------|---------|----------|----------|----------------|------|------|------|----|-----|----|----|---------------------------------------------------------------------------------|
| Ins  | pector  | Estadí   | sticas   |                |      |      |      |    |     |    |    |                                                                                 |
|      |         |          | -        | → <u></u>      |      |      |      |    |     |    |    | Recalcular Notas                                                                |
| DI   | GRUE    | Nota     | Anto     | Ruta Resp      | Resn | Pred | P1   | P2 | P3  | P4 | P5 | Fallos: 4 En blanco: 0 Aciertos: 2 Nota: 1.111 No apto                          |
| Γ.   | 11      | 0.000    | No       | C:/U., 0       | 0    | 6    | 1.04 |    | 1.2 |    |    | e dit. Result.                                                                  |
|      | 11      | 1.111    | No       | C:/U 2         | 4    | 0    | А    | В  | A   | С  | В  |                                                                                 |
|      | 11      | 1.111    | No       | C:/U 2         | 4    | 0    | ?    | В  | А   | С  | В  | Avelities I I I I I I I I I I I I I I I I                                       |
|      | 11      | 1.111    | No       | C:/U 2         | 4    | 0    | A    | В  | A   | С  | В  |                                                                                 |
|      | 11      | 1.111    | No       | C:/U 2         | 4    | 0    | A    | B  | A   | C  | B  |                                                                                 |
|      | 12      |          | NO       | C:/U           | 4    | U    | Δ    | B  | Δ   | C  | B  |                                                                                 |
|      | 1?      |          |          | C:/U           |      |      | A    | В  | A   | c  | В  |                                                                                 |
|      |         |          |          |                |      |      |      |    |     |    |    |                                                                                 |
|      |         |          |          |                |      |      |      |    |     |    |    |                                                                                 |
|      |         |          |          |                |      |      |      |    |     |    |    | •                                                                               |
|      |         |          |          |                |      |      |      |    |     |    |    |                                                                                 |
|      |         |          |          |                |      |      |      |    |     |    |    | •                                                                               |
|      |         |          |          |                |      |      |      |    |     |    |    | N N N N N N N N N N N N N N N N N N N                                           |
|      |         |          |          |                |      |      |      |    |     |    |    |                                                                                 |
|      |         |          |          |                |      |      |      |    |     |    |    |                                                                                 |
|      |         |          |          |                |      |      |      |    |     |    |    |                                                                                 |
|      |         |          |          |                |      |      |      |    |     |    |    |                                                                                 |
|      |         |          |          |                |      |      |      |    |     |    |    |                                                                                 |
|      |         |          |          |                |      |      |      |    |     |    |    |                                                                                 |
|      |         |          |          |                |      |      |      |    |     |    |    |                                                                                 |
|      |         |          |          |                |      |      |      |    |     |    |    | Tracula mile Perencity Elano                                                    |
| <    |         |          |          |                |      |      |      |    |     |    | >  | Núm: preguntas evaluadas: 6 Núm, preguntas descartadas: 0 Gestionar Alertas (?) |

Le menu d'édition s'ouvre. Les cases qui apparaissent comme bleuâtres peuvent être cliqué avec la souris à sélectionner.

12.- Cliquez avec la souris sur la question que nous considérons avoir été marquée (dans ce cas, la case A), démarquant la détection de la boîte moins marquée (dans ce cas, la case B).

13.- Vous pouvez également modifier à la fois les questions et les champs d'identification, de code et de groupe avec des champs de texte. Dans ce cas:

14.- Cliquez sur "Appliquer" pour appliquer ces modifications de champ de texte.

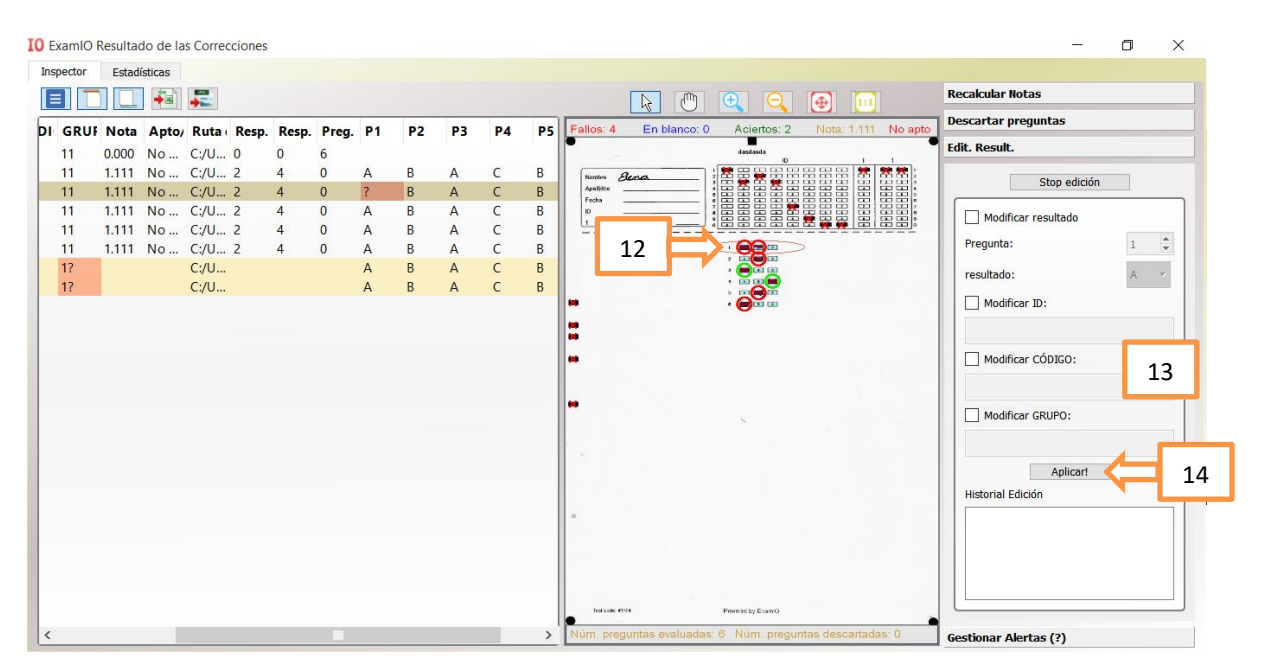

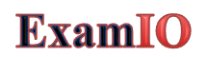

15.- Après avoir cliqué avec la souris, l'alerte est corrigée en entrant dans la case sélectionnée. 16.- L'alerte indiquée dans le tableau comme "?" change pour cocher la case sélectionnée à l'étape 15.

| nspector | Estadist | icas |      |       |      |      |      |      |      |     |     |                     |            |                     |                     |                         |         |     |
|----------|----------|------|------|-------|------|------|------|------|------|-----|-----|---------------------|------------|---------------------|---------------------|-------------------------|---------|-----|
|          |          | -a)  |      |       |      |      |      |      |      | 17  |     |                     |            |                     | <b>a</b>            | Recalcular Notas        |         |     |
| Nom      | Anelli   | CÓDI | GRUE | Nota  | Anto | Ruta | Resn | Resn | Prea | П   | P2  | allos: 4            | En blanco: | 0 Aciertos: 2       | Nota: 1.111 No apto | Descartar preguntas     |         |     |
| 00       | Abem     | 1    | 11   | 0.000 | No   | C:/U | 0    | 0    | 6    | ιĻ  | . 1 |                     |            | desidende           |                     | Edit. Result.           |         |     |
| 00       |          | 1    | 11   | 1.111 | No   | C:/U | 2    | 4    | 0    | A   | В   | Sandra &            | lena       |                     |                     | Ston                    | adición |     |
| 00       |          | 1    | 11   | 1.111 | No   | C:/U | 2    | 4    | 0    | A   |     | Apalites .<br>Facha |            |                     |                     | 5100                    | euron   |     |
| 00       |          | 1    | 11   | 1.111 | No   | C:/U | 2    | 4    | 0    | A   | B   | 10                  |            |                     |                     | Modificar resulta       | obe     |     |
| 00       |          | 1    | 11   | 1.111 | No   | C:/U | 2    | 4    | 0    | A   | B   |                     | 4 -        | -                   |                     | Pregunta:               |         | 1   |
| 00       |          | 1    | 12   | 6111  | NO   | C:/U | 2    | -    | 0    | A . | B   |                     | 12         |                     |                     |                         |         |     |
| 00       |          | 1    | 17   |       |      | C:/U |      |      |      | Â   | 8   |                     |            | m me                |                     | resultado:              |         | A Y |
|          |          |      |      |       |      | cyom |      |      |      |     |     |                     |            |                     |                     | Modificar ID:           |         |     |
|          |          |      |      |       |      |      |      |      |      |     | - 1 |                     |            |                     |                     |                         |         |     |
|          |          |      |      |       |      |      |      |      |      |     |     |                     |            |                     |                     | Modificar CÓDIG         | :0:     |     |
|          |          |      |      |       |      |      |      |      |      |     |     |                     |            | <br>-               |                     | Modificar GRUPC         | D:      |     |
|          |          |      |      |       |      |      |      |      |      |     |     |                     |            |                     |                     | Ap<br>Historial Edición | licar!  |     |
|          |          |      |      |       |      |      |      |      |      |     |     |                     |            |                     |                     | pregunta: 1 modifi      | ied     |     |
|          |          |      |      |       |      |      |      |      |      |     |     |                     |            |                     |                     |                         |         |     |
|          |          |      |      |       |      |      |      |      |      |     |     | Teld code, 47       |            | Prevented by Enamed |                     |                         |         | _   |

Après avoir modifié les résultats, nous pouvons modifier le score des questions correctes, incorrectes et vierges. Pour ce faire :

- 17.- Cliquez sur "Recalculer les notes".
- 18.-Sélectionnez la valeur de 0 à 1 pour marquer les réponses correctes, incorrectes et vierges.
- 19.- Cliquez sur le bouton "Recalculer" pour appliquer les modifications à tous les tests

| IO Exam | IO Res | sultado  | o de las | s Correc | ciones |      |           |         |       |    |    |                   |                  |                  |                     |      | - 🗆 ×                      |
|---------|--------|----------|----------|----------|--------|------|-----------|---------|-------|----|----|-------------------|------------------|------------------|---------------------|------|----------------------------|
| Inspect | or I   | Estadíst | ticas    |          |        |      |           |         |       |    |    |                   |                  |                  |                     |      |                            |
|         |        |          | -        |          |        |      |           |         |       |    |    |                   | 6                | <b>e</b>         | <b>(</b>            | Rec  | alcular Notas 17           |
| N       | oml    | Apelli   | CÓDI     | GRU      | Nota   | Apto | Ruta Resp | . Resp. | Preg. | P1 | P2 | Fallos: 4         | En blanco: 0     | Aciertos: 2      | Nota: 1.111 No apto |      | Puntuación Estilo          |
| 900     |        |          | 1        | 11       | 0.000  | No   | C:/U 0    | 0       | 6     |    |    |                   |                  | dasdasda<br>ID   | 1. 1.               | 1    |                            |
| 900     |        |          | 1        | 11       | 1.111  | No   | C:/U 2    | 4       | 0     | Α  | В  | Noutro            | Bena             |                  |                     |      | Rosp. correctes valor      |
| 900     |        |          | 1        | 11       | 1.111  | No   | C:/U 2    | 4       | 0     | A  | В  | Apelifos<br>Fecha |                  |                  |                     |      | Resp. correctas valor      |
| 900     |        |          | 1        | 11       | 1.111  | No   | C:/U 2    | 4       | 0     | A  | B  | 10                |                  |                  |                     |      | + 1.0000 🗣                 |
| 900     |        |          | 1        | 11       | 1.111  | No   | C:/U 2    | 4       | 0     | A  | В  |                   |                  |                  |                     |      | Resta.Resp.Incorrectas 18  |
| 900     |        |          | 1        | 11       | 1.111  | No   | C:/U 2    | 4       | 0     | A  | В  |                   |                  |                  | >                   |      | - 0.3333 🖨                 |
| 900     |        |          | 1        | 12       |        |      | C:/U      |         |       | A  | B  |                   |                  |                  |                     |      | Resta Resp En blanco       |
| 900     |        |          | 1        | 12       |        |      | C:/U      |         |       | A  | В  |                   |                  |                  |                     |      | Readineap.En blanco        |
|         |        |          |          |          |        |      |           |         |       |    |    |                   |                  | And              |                     |      | - 0.0000 🗨                 |
|         |        |          |          |          |        |      |           |         |       |    |    |                   |                  |                  |                     |      | Recalcular 19              |
|         |        |          |          |          |        |      |           |         |       |    |    |                   |                  |                  |                     |      |                            |
|         |        |          |          |          |        |      |           |         |       |    |    |                   |                  |                  |                     |      | V Nota umbral apto/no apto |
|         |        |          |          |          |        |      |           |         |       |    |    |                   |                  |                  |                     |      | 5.000                      |
|         |        |          |          |          |        |      |           |         |       |    |    |                   |                  | ~                |                     |      | Texto para aprobados:      |
|         |        |          |          |          |        |      |           |         |       |    |    | 1.                |                  |                  |                     |      | Apto                       |
|         |        |          |          |          |        |      |           |         |       |    |    |                   |                  |                  |                     |      | Texto para suspendidos:    |
|         |        |          |          |          |        |      |           |         |       |    |    |                   |                  |                  |                     |      | No apto                    |
|         |        |          |          |          |        |      |           |         |       |    |    |                   |                  |                  |                     |      | A-line.                    |
|         |        |          |          |          |        |      |           |         |       |    |    |                   |                  |                  |                     |      | Aplicar                    |
|         |        |          |          |          |        |      |           |         |       |    |    |                   |                  |                  |                     | -    |                            |
|         |        |          |          |          |        |      |           |         |       |    |    |                   |                  |                  |                     | Des  | cartar preguntas           |
|         |        |          |          |          |        |      |           |         |       |    |    | Sed code          | 43314            | Pewered by Examo |                     | Edit | . Result.                  |
| <       |        |          |          |          |        |      |           |         |       |    | >  | Núm, pre          | guntas evaluadas | s: 6 Núm. pregu  | ntas descartadas: 0 | Ges  | tionar Alertas (?)         |

Les scores totaux pour chaque test apparaîtront normalisés de 0 à 10.

Après avoir obtenu les résultats corrigés et avec le score souhaité, nous pouvons procéder à l'exportation des résultats à Excel et les images de test corrigées si vous voulez livrer aux étudiants. Pour ce faire :

20.- En cliquant sur "Export to Excel"  $\rightarrow$  nous obtiendrons les résultats dans un Excel.

21.- Cliquez sur "Tests d'exportation(images)"→obtenir des images de tests corrigés

| [                  | 20   |         |        |       |        |          |         |    |    |                   |               |                       |                     |                          |
|--------------------|------|---------|--------|-------|--------|----------|---------|----|----|-------------------|---------------|-----------------------|---------------------|--------------------------|
| IO ExamIO Resultad | o as | Correct | ciones |       |        |          |         |    |    |                   |               |                       |                     | - 0 ×                    |
| Inspector Estadi   | s.   |         |        |       |        |          |         |    |    |                   |               |                       |                     |                          |
|                    |      |         |        | 21    |        |          |         |    |    | _                 | 6             | ) 🔍 🔍 🕻               | <b>⊕</b> <u>∎</u>   | Recalcular Notas         |
| Nomi Apell         | CÓDI | GRUF    | Nota   | Apto/ | Ruta R | esp. Res | p. Preg | P1 | P2 | Fallos: 4         | En blan       | co: 0 Aciertos: 2     | Nota: 1.111 No apto | Puntuación Estilo        |
| 900                | 1    | 11      | 0.000  | No    | C:/U 0 | 0        | 6       |    |    | -                 |               | dasdasda              |                     |                          |
| 900                | 1    | 11      | 1.111  | No    | C:/U 2 | 4        | 0       | Α  | В  | Nerritica         | Sena          |                       | 品品 常 常常             |                          |
| '900               | 1    | 11      | 1.111  | No    | C:/U 2 | 4        | 0       | A  | В  | Apelides<br>Fecha |               |                       |                     | Resp. correctas valor    |
| 900                | 1    | 11      | 1.111  | No    | C:/U 2 | 4        | 0       | Α  | В  | 10                |               |                       |                     | + 1.0000 🕏               |
| 900                | 1    | 11      | 1.111  | No    | C:/U 2 | 4        | 0       | A  | В  |                   |               |                       |                     | Resta.Resp.Incorrectas   |
| 900                | 1    | 11      | 1.111  | No    | C:/U 2 | 4        | 0       | A  | B  |                   |               |                       |                     | - 0.3333 单               |
| 900                | 1    | 12      |        |       | C:/U   |          |         | A  | В  |                   |               |                       |                     | Porta Poro En blanco     |
| 900                | 1    | 17      |        |       | C:/U   |          |         | A  | В  |                   |               |                       |                     | Resta.Resp.Ell blanco    |
|                    |      |         |        |       |        |          |         |    |    |                   |               |                       |                     | - 0.0000 🖶               |
|                    |      |         |        |       |        |          |         |    |    | <b>F</b>          |               |                       |                     | Recalcular               |
|                    |      |         |        |       |        |          |         |    |    |                   |               |                       |                     |                          |
|                    |      |         |        |       |        |          |         |    |    |                   |               |                       |                     | Nota umbrai apto/no apto |
|                    |      |         |        |       |        |          |         |    |    |                   |               |                       |                     | 5.000                    |
|                    |      |         |        |       |        |          |         |    |    |                   |               | ~                     |                     | Texto para aprobados:    |
|                    |      |         |        |       |        |          |         |    |    |                   |               |                       |                     | Anto                     |
|                    |      |         |        |       |        |          |         |    |    |                   |               |                       |                     | , Apro                   |
|                    |      |         |        |       |        |          |         |    |    |                   |               |                       |                     | Texto para suspendidos:  |
|                    |      |         |        |       |        |          |         |    |    |                   |               |                       |                     | No apto                  |
|                    |      |         |        |       |        |          |         |    |    | *                 |               |                       |                     | Aplicar                  |
|                    |      |         |        |       |        |          |         |    |    |                   |               |                       |                     |                          |
|                    |      |         |        |       |        |          |         |    |    |                   |               |                       |                     |                          |
|                    |      |         |        |       |        |          |         |    |    |                   |               |                       |                     | Descartar preguntas      |
|                    |      |         |        |       |        |          |         |    |    | Test code -       | *****         | Powered by Examio     |                     | Edit. Result.            |
| <                  |      |         |        |       |        |          |         |    | >  | Núm, pre          | eguntas evalu | adas: 6 Núm. pregunta | s descartadas: 0    | Gestionar Alertas (?)    |

Les résultats peuvent être ouverts et édités autant de fois que nécessaire.

Dans le cas où il est nécessaire de modifier les solutions ou d'ajouter des noms d'étudiants, de telles modifications peuvent être apportées à tout moment. Ces modifications seront appliquées aux résultats immédiatement lorsque vous ouvrez le fichier de sortie.

Nous espérons que le tutoriel que nous venons de décrire sera d'une grande utilité pour vous dans le travail d'évaluation que vous effectuez.

Merci beaucoup d'avoir fait confiance à ExamIO!!!